DynEd İNGİLİZCE DİL EĞİTİM SİSTEMİ **ÖĞRENCİ BİLGİLENDİRME TOPLANTISI** 

C.MILLIEGT

TM BARANLIGI

BARINNIPURIUSI

2008-2009 Eğitim Öğretim yılından itibaren tüm resmi ilköğretim kurumlarının 4, 5, 6, 7 ve 8'inci sınıflarında uygulanan DynEd İngilizce Dil Eğitim Sistemi; 2014 -2015 Eğitim **Oğretim** yılından itibaren lise 9, 10, 11 ve 12'inci sınıf öğrencilerinin de kullanımına sunulmuştur.

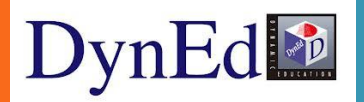

# **DYNED** NEDİR?

Dynamic & Education kelimelerinin bir araya getirilerek yazılmasından oluşmakta ve Dinamik Eğitim anlamına gelen İngilizce Dil Eğitim sistemidir. Farklı yaş grupları, düzeyler ve ihtiyaçlar için ayrı ayrı özel olarak hazırlanmış 15 farklı yazılımdan oluşan DynEd içeriği en geniş İngilizce öğrenme sistemidir. Bu eğitim yazılımlarının 4 tanesi (First English, English For Success, Teacher Training ve Placement Tests okullarımızda kullanımınıza sunulmuştur.

## **NEDEN DYNED?**

### DynEd Lisanslı Üniversiteler

- DynEd görsel, işitsel ve kontrol edilebilir bir eğitim programıdır.
- BOĞAZİÇİ ÜNİVERSİTESİ
- HACETTEPE ÜNİVERSİTESİ
- ORTA DOĞU TEKNİK ÜNİVERSİTESİ

# DYNED PROGRAMININ ÖZELLİKLERİ

DynEd, bilimsel araştırmalara dayalı ve teknoloji destekli çözümleri, dört dil becerisini dengeli olarak birlikte geliştirmesi özelliği ile İngilizce Dil Eğitimi'nde önemli bir ilerleme sağlamıştır. DynEd yazılımları gelişmiş Ses Tanıma teknolojisi kullanarak öğrencilerin en kısa zamanda dilde akıcılığa ulaşmalarına yardımcı olur.

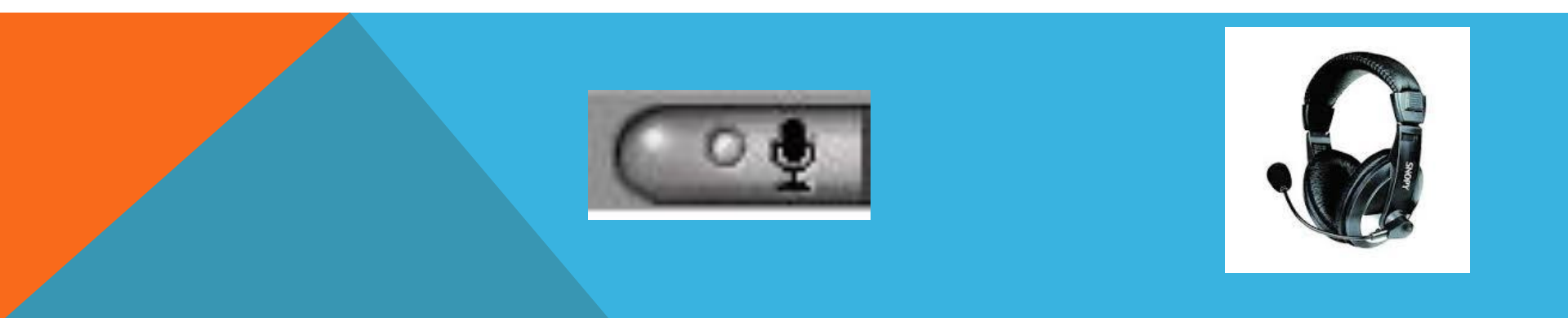

## DYNED'I BILGISAYARıMıZA NASıL INDIRIRIZ?

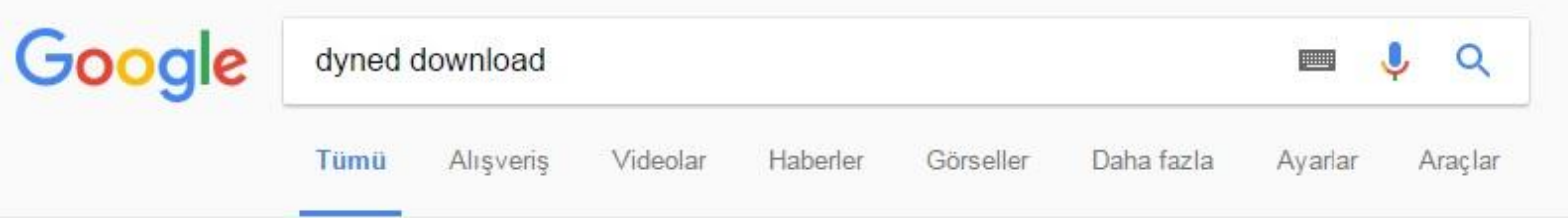

Yaklaşık 53.900 sonuç bulundu (0,48 saniye)

#### How to Download and Install DynEd Courseware without a DVD

#### web2.dyned.com/download/student.shtml.en - Bu sayfanın çevirisini yap

Note: DynEd courses are very large and could take more than an hour to download depending on your Internet connection (Download times). You will not be ...

#### DynEd İngilizce Dil Eğitimi Çözümü - Gezginler

#### www.gezginler.net/indir/dyned.html -

★★★★★ Kullanıcı oyu: 3 - 223 oy - Ücretsiz - Windows DynEd indir - Okullar için DynEd İngilizce Dili Eğitimi Sistemi dünyanın en geniş eğitim içeriğine sahip bilgisayar destekli dil eğitimi programıdır. 17 yaşından ...

#### Dyned indir - İngilizce öğrenme programı - indir.com

windows.indir.com > Windows Programları > Eğitim > Öğrenci Araçları • Dyned indir - Dyned, ilköğretim okullarında uygulanan bilgisayar destekli dil eğitim programıdır. Kurulumu oldukça basittir. Gayet kolay bir kullanıma sahiptir.

## http://web2.dyned.com/download/student.shtml.en

#### Note:

- DynEd courses are very large and could take more than an hour to download depending on your Internet connection (Download times).
- You will not be able to use this installation unless you have a valid DynEd login ID and password.
- You must have installed QuickTime 7.0.4 or higher. Click Get QuickTime to download and install QuickTime.

| 1. Download DynEd        | Select your Records Server                                                                 | Download for Mac Download for Windows                                                                                                    |
|--------------------------|--------------------------------------------------------------------------------------------|----------------------------------------------------------------------------------------------------|
| 2. Install DynEd         | Select your Records Server<br><b>Records Servers:</b><br>Americas<br>Asia                  | lac only).<br>a different location.<br>In you can install to the same directory.                                                                  |
| 3. Run DynEd             | China-1<br>China-2<br>Europe<br>Indonesia-1<br>Indonesia-2                                 | shortcut on the desktop.<br>Iready set.<br>I that were given to you.<br>antivirus program to allow DynEd applications to connect to the Internet. |
| 4. Install the Courses • | Korea<br>Malaysia<br>Mexico<br>Mongolia<br><b>Turkey (Sadece Resmi Okullar)</b><br>Vietnam | e you can study it for the first time.                                                                                                    |

## Bu arada önemli bir uyarı da QuickTime ara yüzüdür. Sistem de bu yüklü değil ise otomatik olarak karşınıza gelir ve yükleme için size uyarıda bulunur bununla ilgili uyarıları dikkate alarak kurulumu gerçekleştiriyoruz.

| nEd                                                  |                                                 |
|------------------------------------------------------|-------------------------------------------------|
| Bu eğitim yazılımı sisteminizd<br>yükseğinin kurulur | e QuickTime(TM) 7.0.4 ya da<br>munu gerektirir. |
| Lütfe<br>http://www.apple.com/quicktin               | en<br>ne/download/'den yükleyin.                |
|                                                      |                                                 |
|                                                      |                                                 |

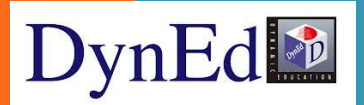

## ÖĞRENCILER SISTEME DYNED COURSEWARE SIMGESINI ÇIFT T1KLAY1P VERILEN ŞIFRELERLE GIREBILIRLER

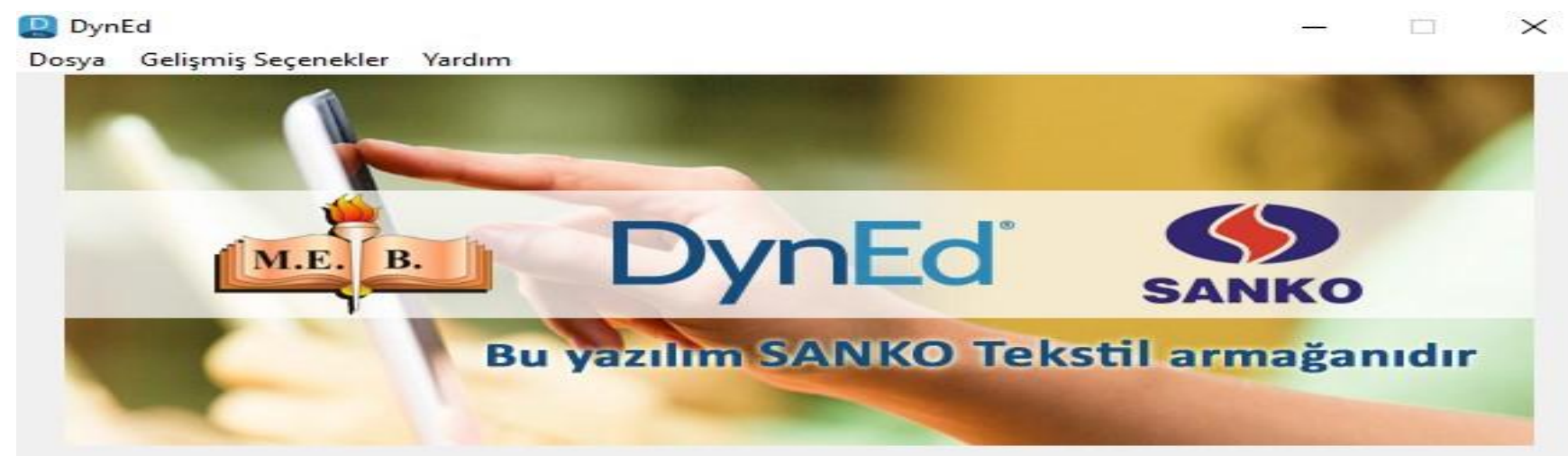

| izipaw@ineb.edu.ti |  |
|--------------------|--|
| *****              |  |

Turkey (Sadece Resmi Okullar)

Cevrimdışı çalış

Giriş Yap

## ANDROID TABLET VE TELEFONLARA KURULUM

Tabletimiz veya telefonumuzdan Play Store'a giriş yapalım. (Tabletimiz veya telefonumuzun Android işletim sistemli olması gerekmektedir. (IPHONE & IPAD uyumlu değildir)

Arama yerine DynEd yazıp üzeri DynEd logolu ikona tıklanır ve ardından yükle ve kabul et denir.

| 🗲 Google Play                                                                                      | dyned                       |
|----------------------------------------------------------------------------------------------------|-----------------------------|
| Eğlence                                                                                            | Arama Tüm s                 |
| Uygulamalar                                                                                        |                             |
| E Filmler                                                                                          | Uygulamak                   |
| L. Kitaplar                                                                                        |                             |
| 💷 Gazetelik                                                                                        | Pro                         |
| Hesap<br>Kod Kullan<br>Hediye kartı satın al<br>İstek listem<br>Oyun etkinliğim<br>Eboyova Pobbori | DynEd<br>DynEd In: ÜCRETSIZ |

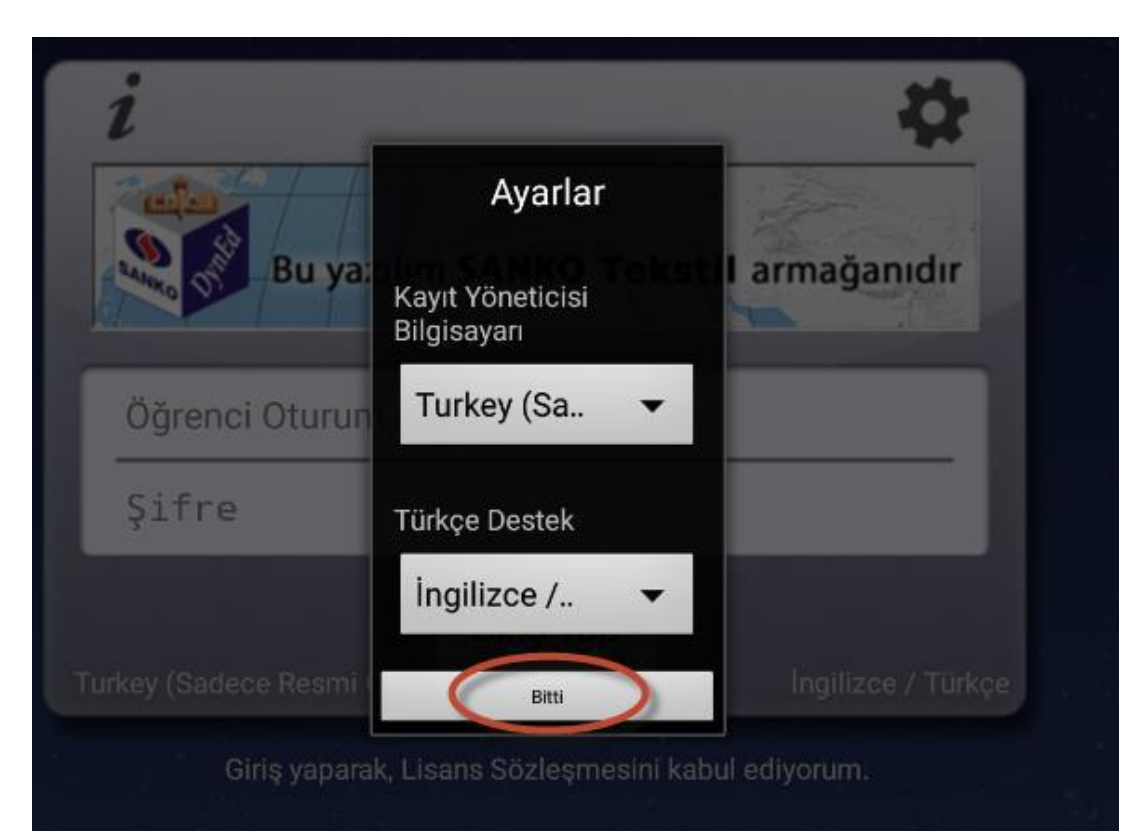

Karşımıza çıkan ayarlar penceresinden Kayıt Yöneticisi Bilgisayarı **Turkey** (**Sadece Resmi Okullar**), Türkçe Destek (**İngilizce/Türkçe**) seçip ve bitir denir.

## OTURUM AÇMA KIMLIĞI VE SIFRE ILE GIRIŞ YAPıLıR

|       | DynEd     | • |
|-------|-----------|---|
| @me   | b.edu.tr  |   |
| Şifre |           |   |
|       | Giriş Yap |   |

## BÖLÜMLERININ ÜSTÜNDEKI YEŞIL INDIRME IKONUNA TıKLANıP <mark>YÜKLE</mark> DENEREK BU BÖLÜMLERIN YÜKLENMESI SAĞLANıR.

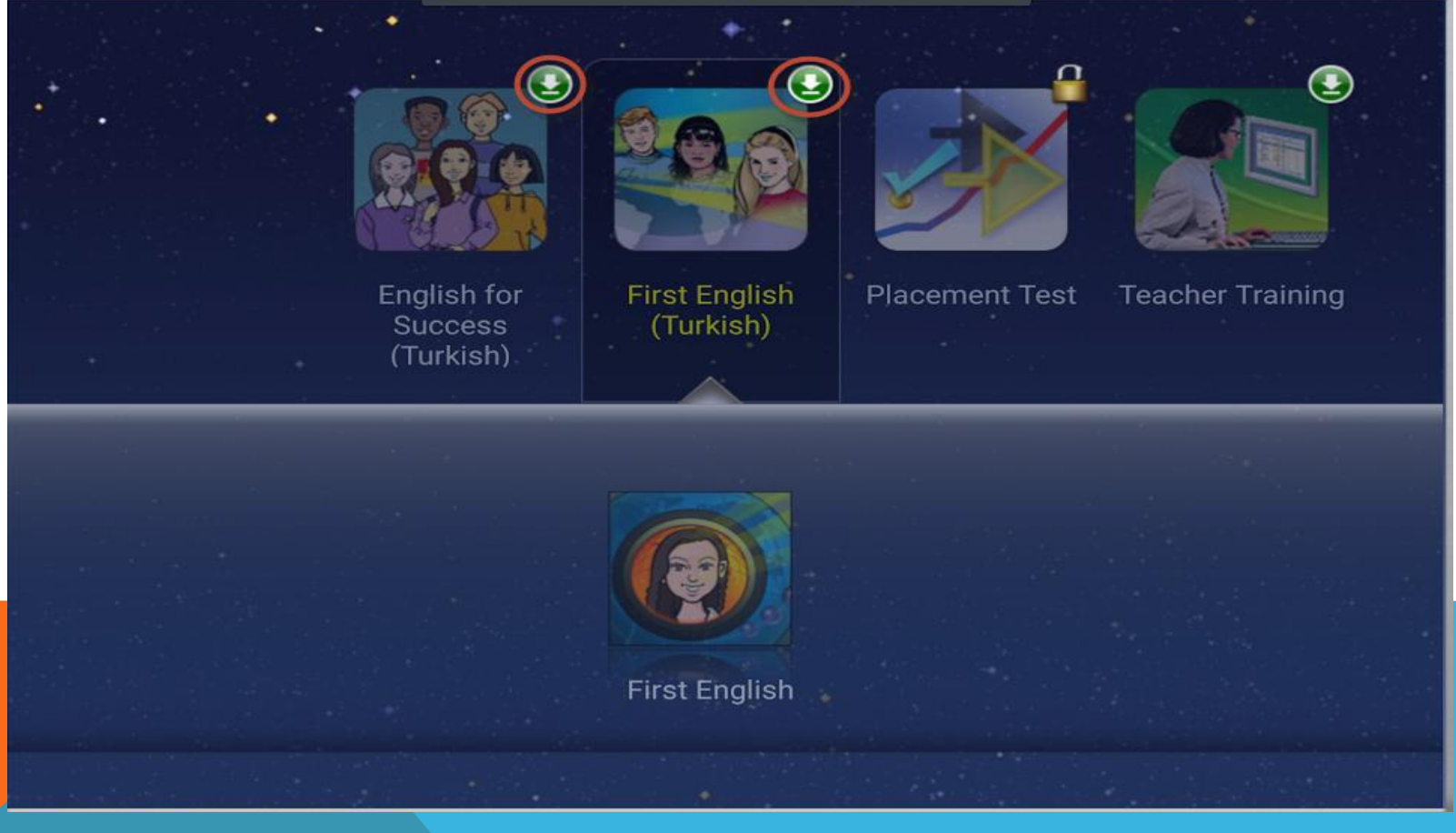

DynEd Kullanıcı Adı ve Şifresi ile tüm öğrenciler kurlarının belirlenmesi için ilk olarak PLACEMENT TEST'e girmektedirler. İlk Bölüm 8 basit sorudan oluşan Practice Test'dir. Bu bölümün puana etkisi yoktur. Sınavın yapısını tanıtma amacıyla yapılmaktadır

## DynEd

#### **English Placement Test** General English

| Practice Test > Part 1 Beginn | er Part 2 Intermediate |
|-------------------------------|------------------------|
|                               |                        |

Practise Test'i tamamlayınca Part 1 Beginner bölümü açılır ve sınava başlanır.

Part 1 Beginner: Gittikçe zorlaşan 60 ~75 arası sorudan oluşur.

Part 2 Intermediate: Bu bölüm ancak Part 1 Beginner'da <u>belli bir puan aldıktan</u> sonra

program tarafından **otomatik** açılır. Eğer bu bölüm açılmazsa demek ki seviye bu bölüme girmeye uygun değildir.

Sorulara ardarda birkaç kez yanlış yanıt

verildiğinde ya da **yanıt verilemediği** düzeyde sınav **kilitlenir** ve **düzey belirlenmiş** olur.

5-45 dakika da tamamlanabilir.

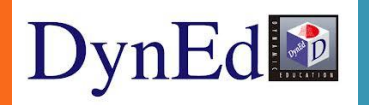

## Placement Test Soru Tipleri Boşluk doldurma, dinlediğini anlama, sürükleyip bırakma ve <u>cümle sıralama</u> şeklindedir.

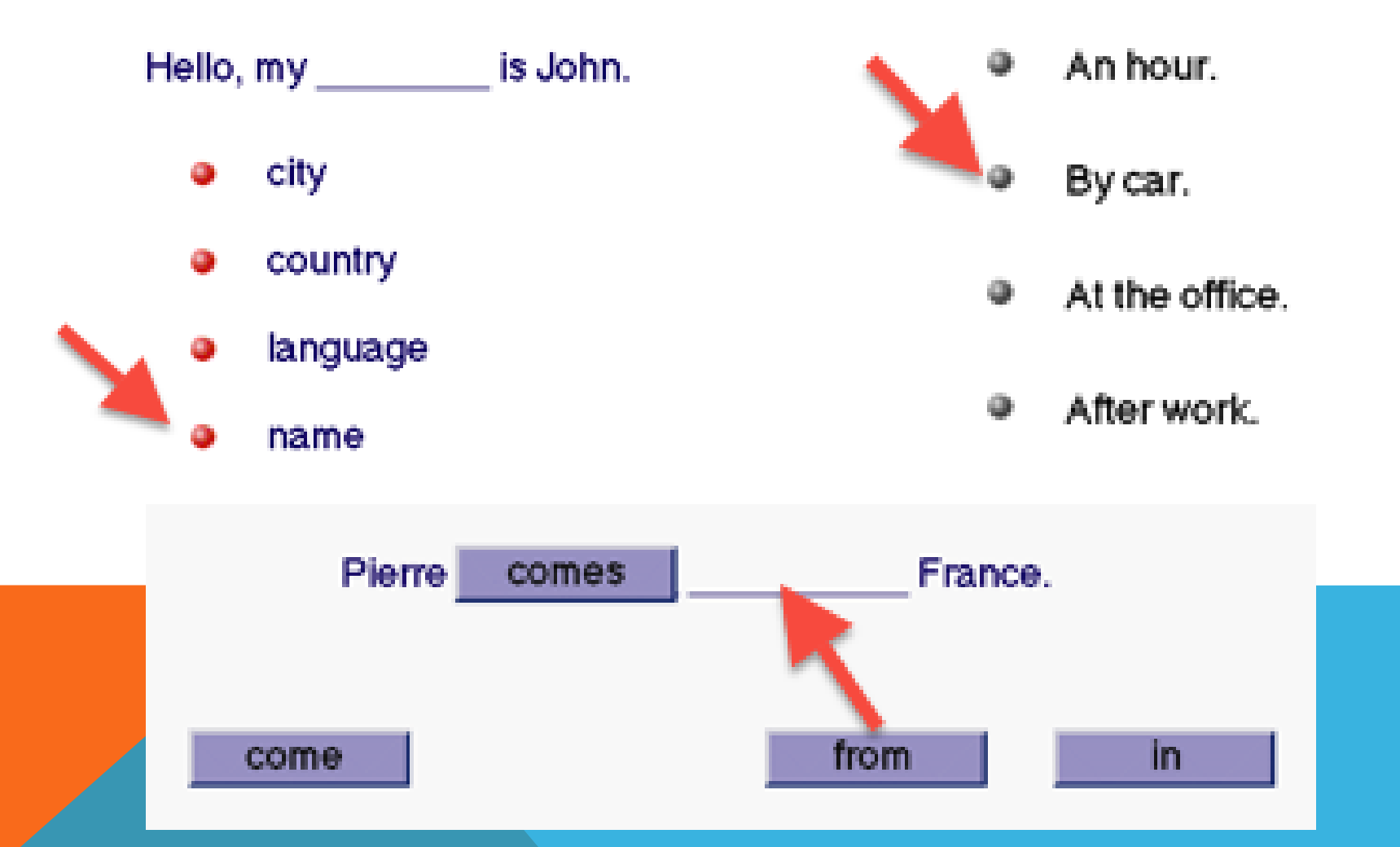

## English Placement Test

**General English** 

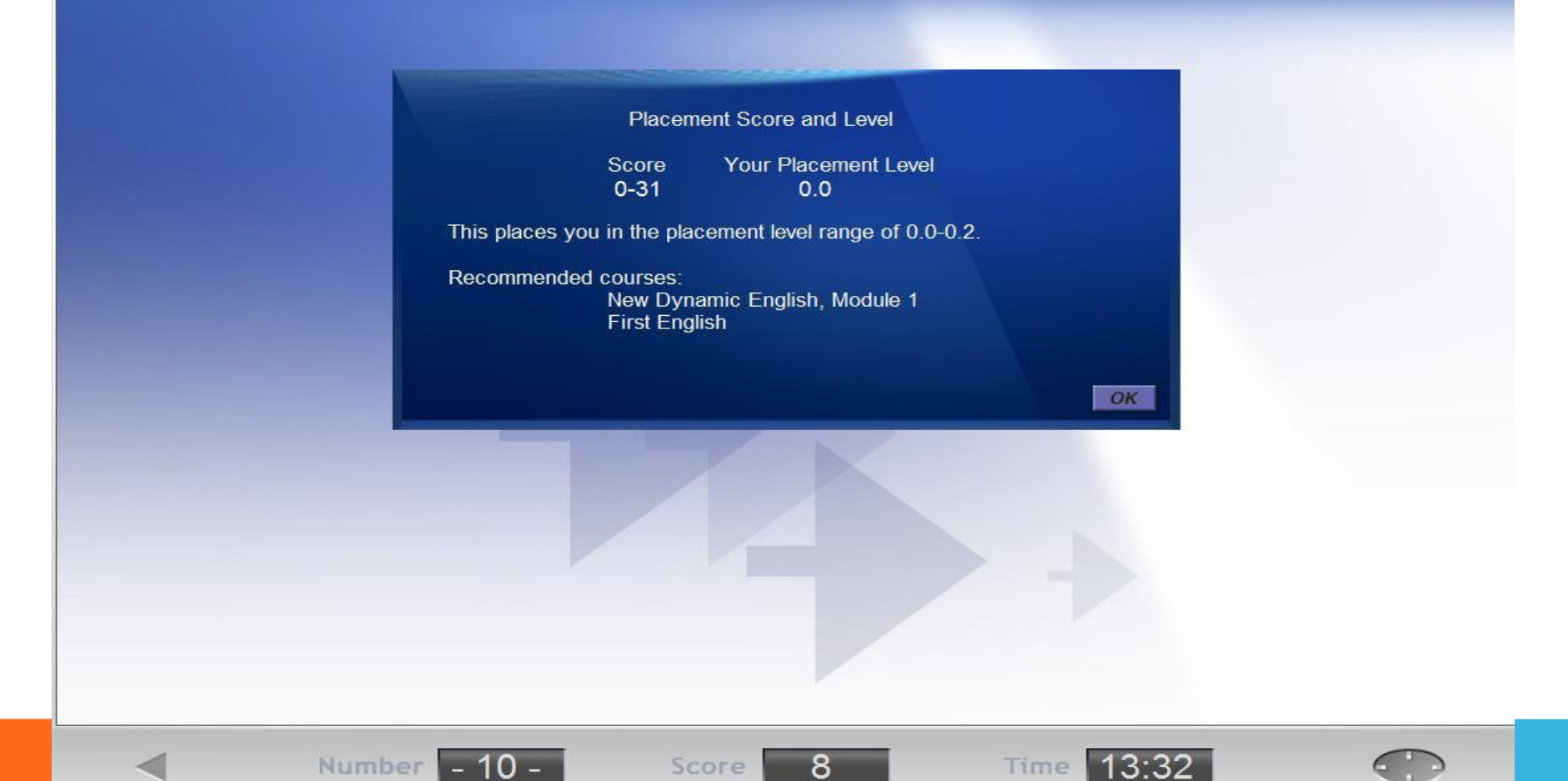

Öğrenciler «Placement Test» ardından seviyelerine göre kur ve ünite açılışı otomatik olarak gerçekleşecektir.

## **Placement Test Part 1 Beginner :**

| Test Puanı | Yerleştirme Düzeyi             | DynEd Eğitim Yazılımları                   |
|------------|--------------------------------|--------------------------------------------|
| 0~31       | 0.0 Beginner                   | First English Unit 1                       |
| 32~71      | 0.2                            | First English Units 2 - 3                  |
| 72~111     | 0.5                            | English For Success Unit 1; FE Units 4 - 5 |
| 112~180    | 0.7                            | FE Units 6~7, EFS Unit 1                   |
| 181~227    | 1.0                            | FE Unit 8, EFS Units 1 - 3                 |
| 228~250    | 1.2 or higher<br>(Take Part 2) | Placement Test, Part 2                     |

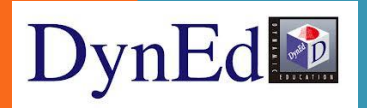

## **Placement Test Part 2 Intermediate :**

| Test Puanı | Yerleştirme Düzeyi | DynEd Eğitim Yazılımları                 |
|------------|--------------------|------------------------------------------|
| 0~31       | 1.2 or lower       | Placement Test Part 1 sonucu geçerlidir. |
| 32~43      | 1.2                | EFS Units 1 - 6                          |
| 44~87      | 1.5                | EFS Units 1 - 8                          |
| 88~115     | 1.7                | EFS Units 1 - 10                         |
| 116~215    | 2.0                | EFS Units 2 - 14                         |
| 216~254    | 2.5                | EFS Units 6 - 20                         |
| 255~283    | 2.7                | EFS Units 6 - 20                         |
| 284~295    | 3.0                | EFS Units 6 - 20                         |
| 296~310    | 3.5+               | EFS Units 6 - 20                         |

## **DynEd Denklik Tablosu:**

| DynEd Denklik Tablosu    |                    |               |                    |
|--------------------------|--------------------|---------------|--------------------|
| Placement<br>Test Sonucu | DynEd Düzeyi       | AB Dil Düzeyi | TOEFL<br>PBT / IBT |
| 0,0                      | Beginner           |               |                    |
| 0,5                      | False Beginner     | ۸1            | 310 / 12           |
| 1,0                      | Elementary         |               | 340 / 41           |
| 1,5                      | Pre-Intermediate   | A2            | 450 / 45           |
| 2,0                      | Intermediate       | B1            | 480 / 55           |
| 2,5                      | Upper-Intermediate | B2            | 540 / 75           |

## **DynEd Denklik Tablosu:**

| Başlama Düzeyleri        |                    |                              |  |
|--------------------------|--------------------|------------------------------|--|
| Placement<br>Test Sonucu | DynEd Düzeyi       | Eğitim Yazılımları           |  |
| 0,0                      | Beginner           | FE Units 1~ 4                |  |
| 0,5                      | False Beginner     | FEUnits 5~ 8; EFS Units 1~ 4 |  |
| 1,0                      | Elementary         | EFS Units 1~ 4               |  |
| 1,5                      | Pre-Intermediate   | EFS Units 5 ~10              |  |
| 2,0                      | Intermediate       | EFS Units 11~17              |  |
| 2,5                      | Upper-Intermediate | EFS Units 18~20              |  |

Tablodan da görüldüğü üzere FE'de ilk <u>4</u> <u>ünite bitirildikten</u> sonra English for Success yazılımı ile paralel kullanılabilir.

## FIRST ENGLISH

Pirst English v5-0 Dosya Seçenekler Yardım

DynEd

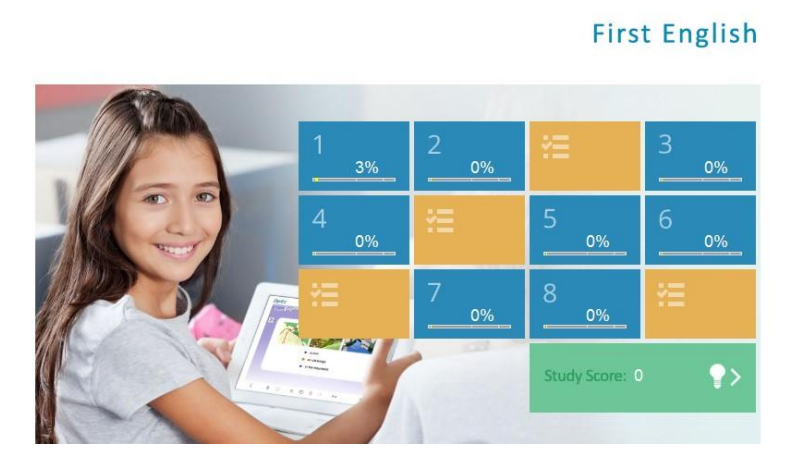

8 Unite ve 4 Mastery Test'ten oluşur. Ünite tamamlama süresi 6-9 saat, toplam tamamlama süresi 72 saat'tir © Üniteler %80 oranında tamamlanınca Mastery Test (Beceri Sınavı) açılır. Mastery Test'ten 85'in üstünde puan alındığı zaman bir sonraki ünite de kullanımına açılır.

Örneğin, Placement Test'ten **0.2** alan bir öğrenciye FE yazılımında **2. ve 3. üniteler** açılır. "**Mastery Test**" ten **85+ puan** alırsa **4. ünite de** açılır.

×

## **ENGLISH FOR SUCCESS**

Dosya Seçenekler Konuşma Tanıma Yardım

#### DynEd

English For Success v5-0

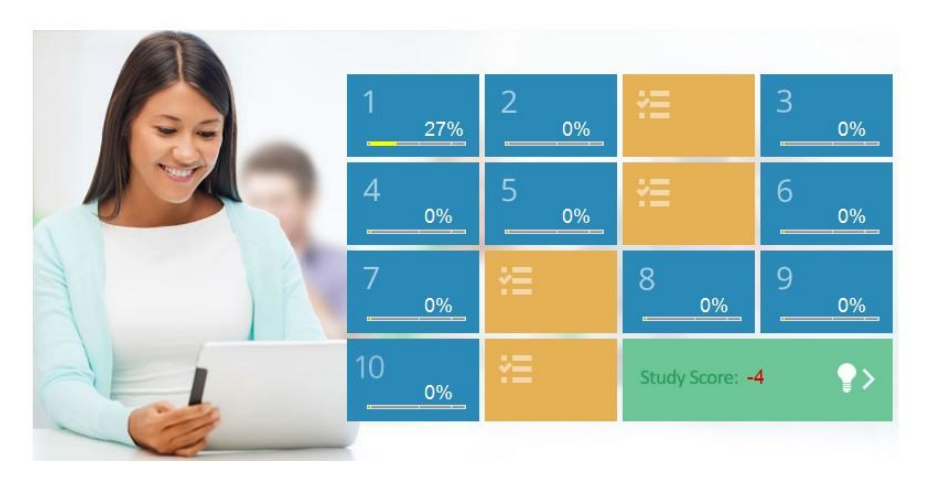

**English for Success** 

20 Ünite'den oluşur. Ünite tamamlama süresi 8-12 saat, toplam tamamlama süresi 240 saat'tir.

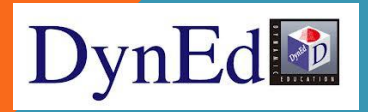

# VERİMLİ ÇALIŞMA İPUÇLARI:

 Bir oturumda farklı dersler ya da üniteler çalışılmalıdır (mesela hem listening, hem diyalog hem de gramer ya da iki üniteden farklı konular çalışılabilir.)

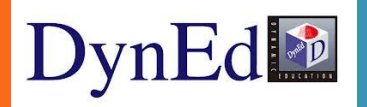

# **VERİMLİ ÇALIŞMA İPUÇLARI :**

Kayıtları ile bir ünitenin ne kadarını tamamlandığı, sınavlardan kaç puan alındığı; ayrıca tutor yazan yere tıklanarak da programın verdiği çalışma puan ve tavsiyeler görülür.

◎ Çalışma puanı +6/+12 ile -6/-12 arasında değişebilir.

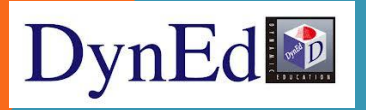

# VERİMLİ ÇALIŞMA İPUÇLARI:

Mikrofon ve kulaklık kullanımı önemlidir. Öğrenciler; yeni her cümleyi iyice kavramak için söyleyip, kendi seslerini mikrofonla kaydedip, sonra kendi söyledikleri cümleyi dinleyip ve tekrar ana dili İngilizce olan programın içindeki sesi dinleyip, kendi konuşmalarını kıyaslarsa doğru konuşma becerileri artacaktır.

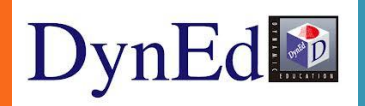

# VERİMLİ ÇALIŞMA İPUÇLARI

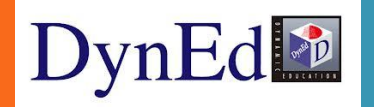

# TEŞEKKÜRLER omeo BARTIN CORDINATOR